## Windows10 Creators Update後にドライバーのアンインストールも 再インストールも出来なくなった場合の対処方法

2017/04/25

ティアック株式会社AVお客様相談室

Windows10 Anniversary UpdateからCreators Updateへバージョンアップを行った後、弊 社専用ドライバーの「TEAC ASIO USB DRIVER」のアンインストールや再インストール(リ カバリー)を行おうとしても、インストーラー(アンインストーラー)が下記の画像のよ うな「選択した機能は現在使用できないネットワークリソースにあります」とのメーセー ジを表示して、アンインストールも再インストールも行えない場合があります。

| ·     選択した機能は現在使用できないネットワ                                                                   | OK           |
|---------------------------------------------------------------------------------------------|--------------|
| 「「「「」」、「このります。                                                                              | キャンセル        |
| [OK]をクリックして再実行するか、インストール バ<br>ッケージ 'TEAC-AudioHS32.msi' を含むフォルダー<br>に対する代替バスを以下のボックスに入力します。 |              |
| ソースを使用(U):                                                                                  |              |
|                                                                                             | 64 B22 ( D3) |

このようなときは、以下の手順でリカバリーを行ってください。

ドライバーのダウンロード
 弊社WEBページより最新のドライバーをダウンロードします。
 ※2017/04/25現在の最新版は、V1.0.10となります。

2. ドライバーの修復

1) ダウンロードしたZIP圧縮ファイル「teac-audiohs\_driver\_v1010b.zip」を解凍します。

 2) 解凍により出来たフォルダ「teac-audiohs\_driver\_v1010b」をダブルクリックで開き、 インストールプログラムの「TEAC-AudioHS32.exe (32bit0S用)」もしくは「TEAC-AudioH S64.exe (64bit0S用)」をダブルクリックし、インストーラーを起動します。 インストールが始まり少しすると、上記と同じエラーを表示してインストールが中断しま す。 3) 上記ウィンドウの [参照(B)] ボタンをクリックすると、以下のウィンドウが開き 「TEAC-AudioHS32.msi (TEAC-AudioHS64.msi)」の検索が始まります。

| 学問く                                              |                    |              |          |      |                                                                                                    |      | × |
|--------------------------------------------------|--------------------|--------------|----------|------|----------------------------------------------------------------------------------------------------|------|---|
| A 🛢                                              | ▶ 検索場所:口-          | カルディスク (C)   | ~        | 8    | TEAC-AudioHS32.mui                                                                                                    |      | ж |
| 整理 •                                             |                    |              |          |      | <b>#</b> •                                                                                                    |      | 0 |
| <ul> <li>★ 9⊀ックアクセス</li> <li>■ デスクトップ</li> </ul> | 2.04               | 10月在再枝堂:     | NOTES .  | ています | for the second second se |      |   |
| ➡ 5750-F ➡ F*1X7F ■ E77# ■ DOWN                  | <b>N</b> .24       | 751 🕎 PC     | 1779 Jan |      |                                                                                                    |      |   |
| FLAC html teac-audiohs ConeDrive PC              | dr                 |              |          |      |                                                                                                    |      |   |
|                                                  | ◆<br>ファイル-私(N): 11 | AC-AudioHS32 | msi      | ų.   | インストール パッケージ (**                                                                                                    | nsi) | ÷ |

4)検索が完了すると、インストーラーが展開している「TEAC-AudioHS32.msi (TEAC-AudioHS64.msi)」の保管場所が表示されますので、右下にある[開く (0)] ボタンをクリックします

| 運輸へ                                                            |                                 |                         |                                     | >                                               |
|----------------------------------------------------------------|---------------------------------|-------------------------|-------------------------------------|-------------------------------------------------|
| (· → · ↑ ■ · 枚)                                                | 青場所: ローカル ディスク (C)              | ~ 0                     | TEAC-AudioHS32.mai                  |                                                 |
| - 5 <u>F</u>                                                   |                                 |                         | 抽出了(小夕                              |                                                 |
| * 0490 7022                                                    | TEAC-AudioH532                  | L <b>msi</b><br>⊮AppDat | 更新日時: 2017/0-<br>a¥Loc サイズ: 1.88 MB | 4/25 11:29                                      |
| ♦ 9700-F # F#1X7F # E E77# # DOWN                              | ₩968804EA4689<br>₩967399 ■PC ₽7 | 1296 👔 :                | ファイル コンテンツ                          |                                                 |
| FLAC<br>html<br>teac-audiohs_dr<br>CrieDrive<br>PC<br>\$7200-F |                                 |                         |                                     |                                                 |
| 7+1                                                            | -fillNx TEAC-AudioHS32.msi      | *                       | インストール パッケージ (*umu)<br>繋ぐ(0) キャ     | い つかい つうかい うっかい うっかい うっかい うっかい うっかい うっかい うっかい う |

5) インストーラーの「ソースを使用」欄に見つかった保管場所が自動で入力されますの で、右上の[OK] ボタンをクリックします。

| Windows インストーラー                                                  | ×     |
|------------------------------------------------------------------|-------|
| 選択した機能は現在使用できないネットワ→<br>ークリソースにあります。                             | ОК    |
| [OK]をクリックして再実行するか、インストール パ<br>ッケージ 'TEAC-AudioHS32.msi' を含むフォルダー | キャンセル |
| に対する代替バスを以下のボックスに入力します。                                          |       |
| ソースを使用(U):<br>C:¥Users¥ Weight AppData¥Local¥Te V                | 参照(B) |

6) インストールが進み、以下の選択ウィンドウが表示されます。

ドライバーを削除したい場合は「削除(R)」を、修復(上書き)を行いたい場合は「修 復(P)」 を選択し、[次へ(N)]をクリックし、インストールもしくは削除を続行して 操作を完了してください。

| TEAC ASIO U   | SB DRIVER - InstallShield Wizard                                          | ×                 |
|---------------|---------------------------------------------------------------------------|-------------------|
| プログラムの保守      | F                                                                         |                   |
| ブログラムを変       | 更、修復、および削除します。                                                            | C                 |
| ○変更(M)        |                                                                           |                   |
|               | インストールするプログラム機能を変更します。このオプションで<br>ダイアログを使ってインストールするプログラム機能を変更するこ<br>す。    | は、カスタム<br>とができま   |
| ● 修复(P)       |                                                                           |                   |
| ø             | プログラム中のエラーを修復します。このオブションでは、失われ<br>したファイル、ショートカット、およびレジスドリ エンドリを修正する<br>す。 | たり 壊れたり<br>ことができま |
| 〇削除(R)        |                                                                           |                   |
| 3             | コンピュータから TEAC ASIO USB DRIVER を削り除します。                                    |                   |
| InstallShield |                                                                           |                   |
|               | < 戻る(B) 次へ(N) >                                                           | 并纪七儿              |

7) PCの再起動を行い、必要に応じて動作確認やドライバーの再インストールを行ってください。

以 上